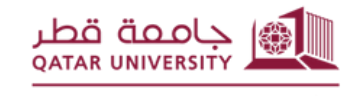

شؤون الطلاب STUDENT AFFAIRS

<u>تقديم طلب الاعتذار / الانسحاب من الفصل الدراسي</u>

## Apply for leave/withdraw from the semester

ا. قم بفتح متصفح الإنترنت واذهب الى نظام الخدمة الذاتية (mybanner.qu.edu.qa) ثم اضغط Enter Secure Area وأدخل اسم المستخدم وكلمة المرور ثم قم بالضغط على (Login) وتتبع الخطوات الموضحة على الصور الأتية.

1. Open the Internet browser and go to the self-service system (mybanner.qu.edu.qa), then press on Enter Secure Area. kindly enter your user name and password to Login. Then follow the steps shown below.

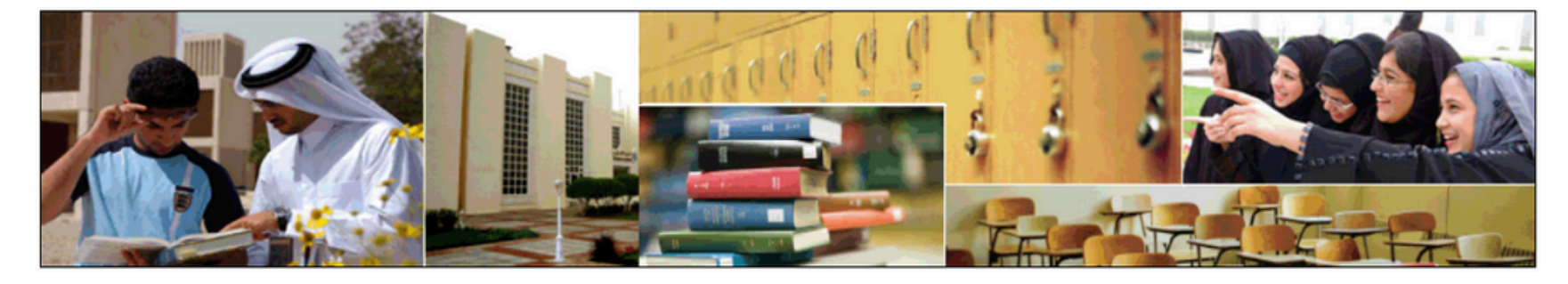

Enter Secure Area Legin here to view year personal information.

Apply for Admission Complete an application or view your application status. Reset Password/Forget User Reset Password/Forget User View Class Schedule View the current schedule of classes.

View Course Catalog View course information, including course description. Delegation Access Login for parents and donors to view student information and make online payment.

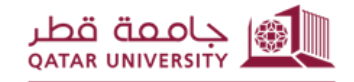

شؤون الطلاب STUDENT AFFAIRS

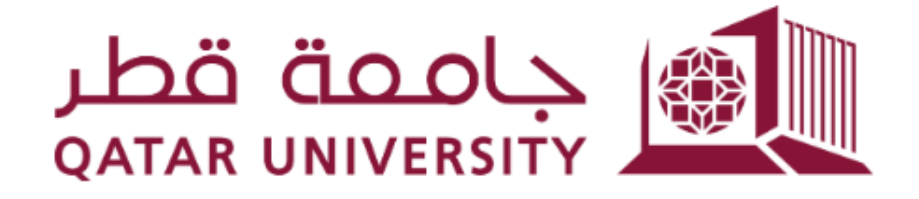

| الدخول | تسجيل |
|--------|-------|
|--------|-------|

| 1 | @qu.edu.qa |
|---|------------|
| 2 |            |

🗌 البقاء على قيد تسجيل الدخول.

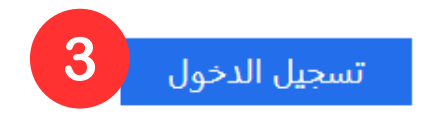

Azure Multi-Factor Authentication

Sign-in requires format **UserID@YourDomain** (Example: *AA12345@qu.edu.qa*) ?Forgot password

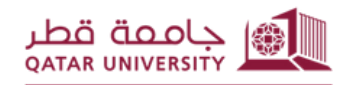

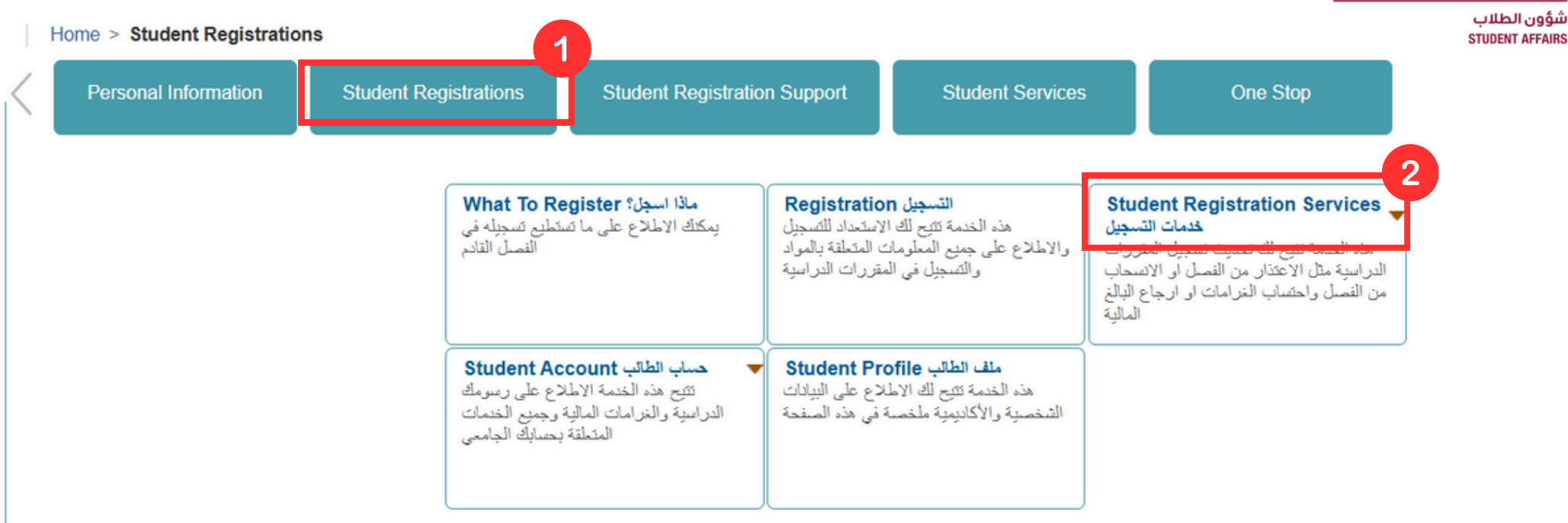

۲. بعد تسجيل الدخول لنظام الخدمةالذاتية، اضغط على رابط تسجيل الطالب (Registrations Student). ثم اضغط علىرابط خدمات التسجيل (Student Registration Services).

2. After you log in to the self-service system, click on the (Student Registrations) link. Then click on the (Student Registration Services) link.

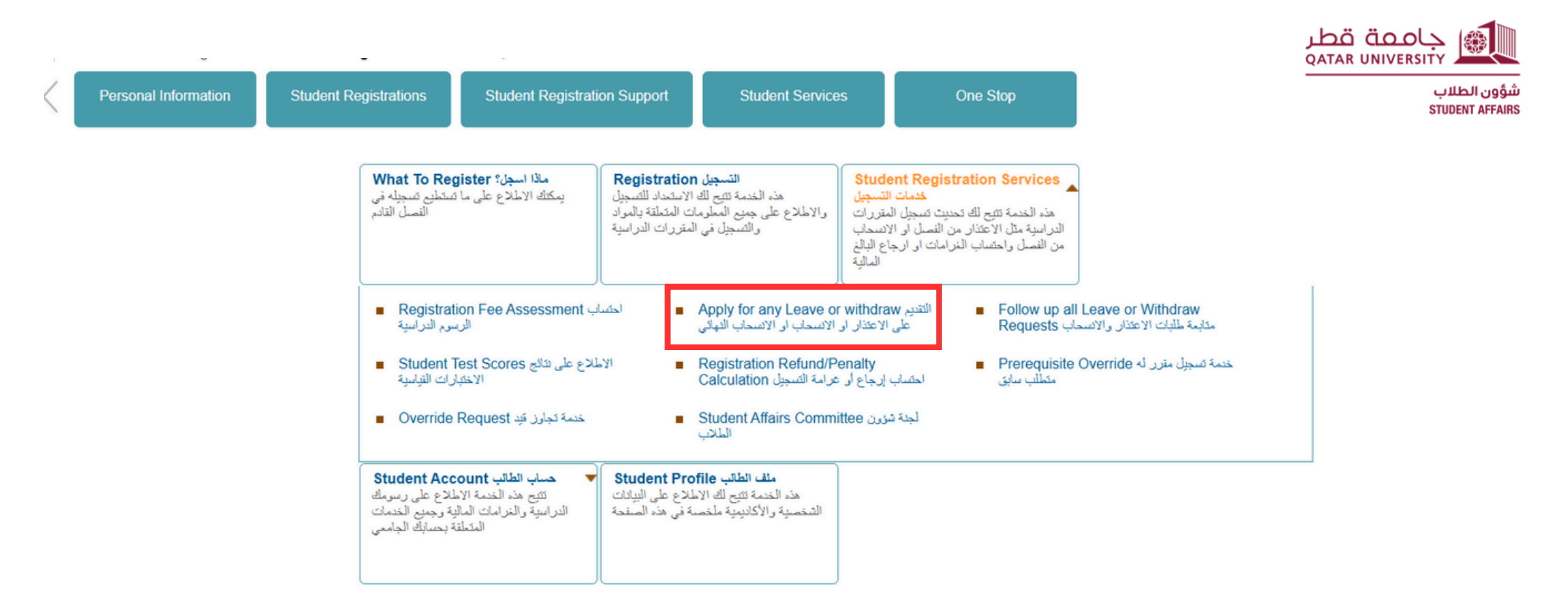

٣. في صفحة التسجيل (Student Registration Services) ، اضغط على رابط التقديم على الاعتذار أو الانسحاب أو الانسحاب النهائي.

3. On the (Student Registration Services) page, select the option (Apply for any Leave or Withdraw).

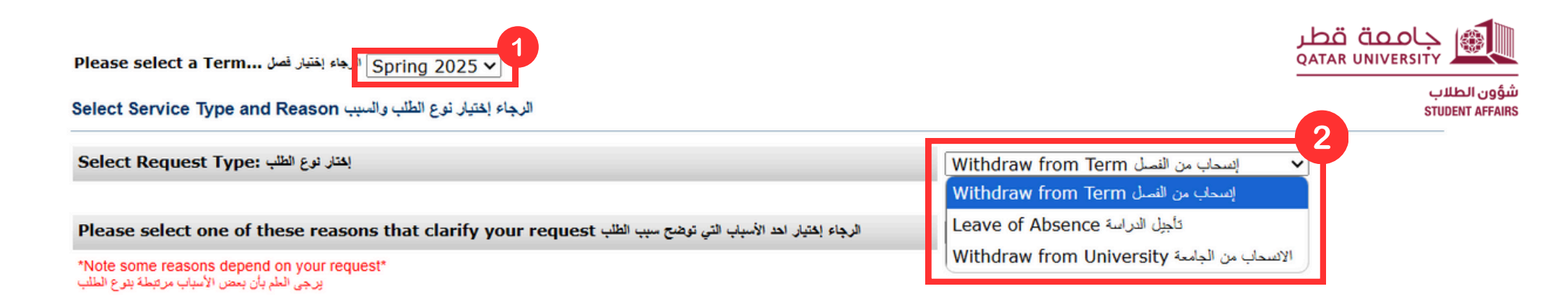

٤. قم باختيار الفصل و نوع الطلب إما طلب انسحاب من الفصل أو طلب اعتذار من الفصل (تأجيل دراسة).

4. Select the Term and request type, its either a request for Term withdrawal or Leave of Absence.

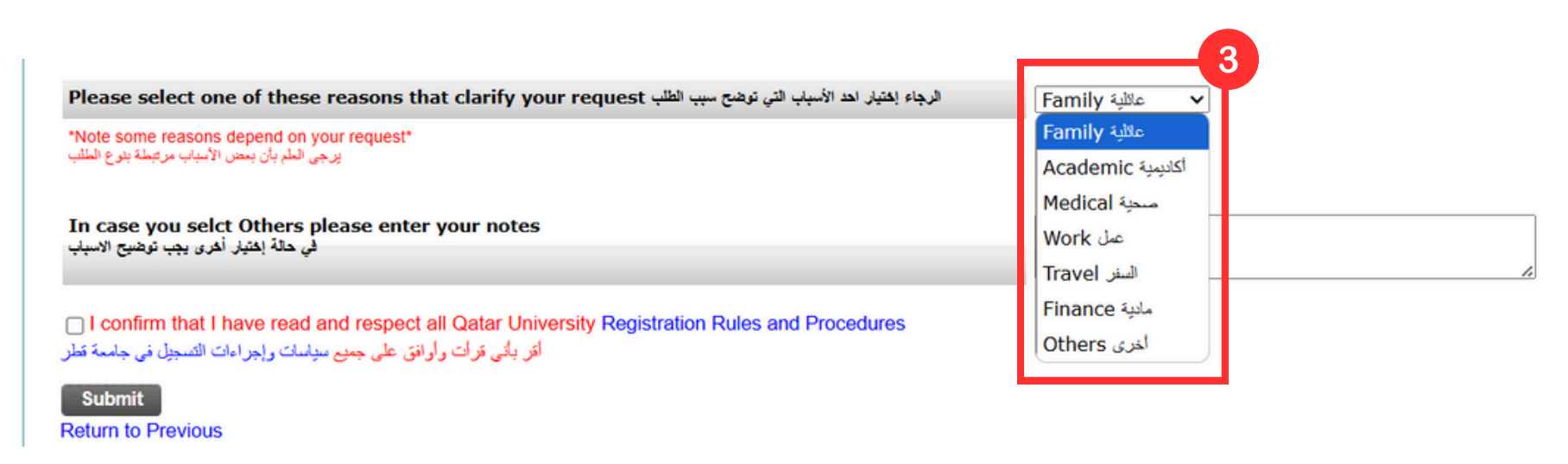

ه. ثم اختر أحد الأسباب التي توضح سبب التقديم على الطلب.

5. kindly select one of the reasons that clarify your request.

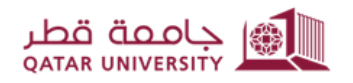

يؤون الطلاب STUDENT AFFAII

I confirm that I have read and respect all Qatar University Registration Rules and Procedures

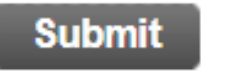

Return to Previous

٦. اقرأ جميع سياسات وإجراءات التسجيل في جامعة قطر وقم بالموافقة عليها.

6. please read and confirm to us that you have respected all the registration rules and procedures at Qatar University.

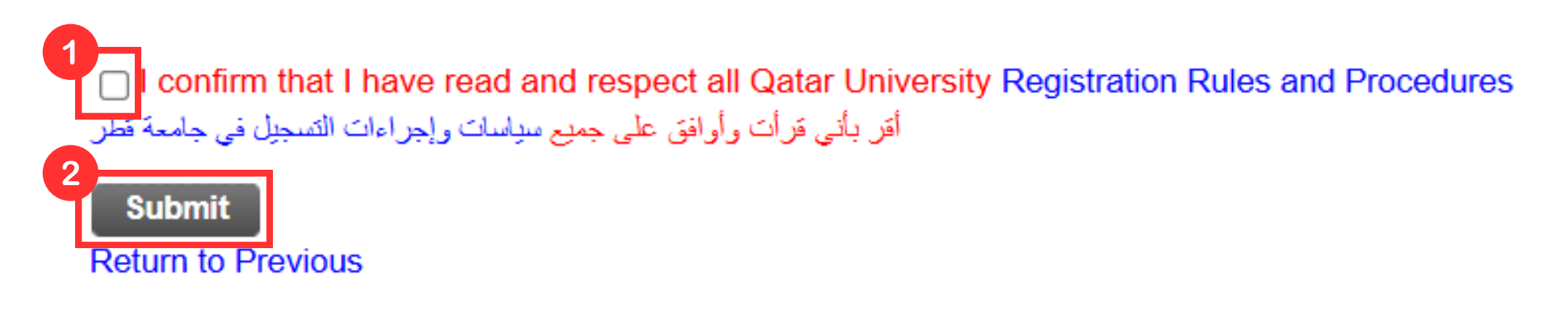

۷. ثم أضغط على زر التنفيذ Submit

7. Then click on the Submit button

## 

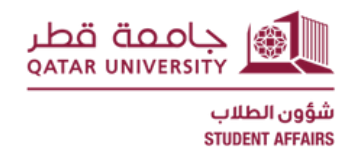

٨. بعد ذلك تظهر رسالة بالموافقة على الطلب أو رسالة خطأ إذا لم يتم تحقيق الشروط المطلوبة.

8. After that a message will appear on your page that indicate whether the request has been approved or the conditions are not met.

| Approval letter                                                                                                    | رسالة الموافقة              |
|----------------------------------------------------------------------------------------------------|-----------------------------|
| Kindly be informed that your request for Service has been received.<br>We will contact You shortly and ensure that the appropriate measures are taken to provide you<br>Best Regards. | with the necessary service. |
| عزيزي الطالب / الطالبة<br>يرجى العام بأنه قد تم استقبال طالباته بنجاح ، وسوف بتم التواصل معكم قريبا لضمان وصول الغنمة المناسبة لكم                                                    |                             |
| Example error message أيطأ                                                                                                    | مثال على رسالة الذ          |
| 🏠 There are no Terms Available to apply for service.<br>لا برجد فصرل منترجة للتنديد على الخدمة 🏡                                                                                      |                             |
| Return to Previous                                                                                                    |                             |
| A Not Allowed , Student has 4 or more leave of absence /no show ter                                                                                                    | ns                          |
| د لا يجوز الطالب منسحب أو منقطع 4 قصول أو اكثر من قبل<br>Return to Previous                                                                                                    |                             |